#### Open Media Vault kao repozitorij rezervnih kopija

Goran Šljivić, Metalurški fakultet

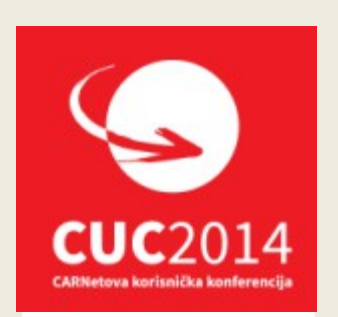

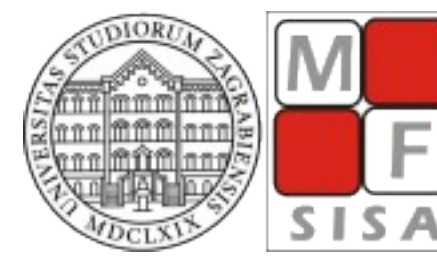

SVEUČILIŠTE U ZAGREBU METALURŠKI FAKULTET

SAK FACULTY OF METALLURGY

#### **Open Media Vault**

- Baziran na Debian Linux
  - FOSS NAS rješenje
    - Projekt započet 2009
    - 5 izdanja od 2011
    - Kralizec 1.0 rujan 2014
    - Debian Wheezy

### Osnovno podešavanje

- Članci
  - Portal sistemac.carnet.hr
    - http://sistemac.carnet.hr/node/1356
    - http://sistemac.carnet.hr/node/1357

#### Zašto OMV ?

- Debian administracija
  - Korištenje alata poznatih od prije:
    - Samba
    - SSH
    - Rsync

#### Iskoristivost na ustanovi

- Kloniranje i backup podataka
  - "Sve " na jednom mjestu, "online"
  - Pristup iz lokalne ili javne mreže
    - Reinstalacije Windowsa, kopija podataka
    - Instalacija Windows softvera
    - Spremanje "bare metal restore" kopija W7
    - "Svježa" instalacija Windows7 putem mreže
    - Backup Linux servera
    - Sinhronizacija podataka

- Samba, SSH, Rsync
  - Podešavanje kroz web

|                                                                                                    | ≪ <b>∧</b> Storage | File Systems | 5               |                  |            |           |         |         |
|----------------------------------------------------------------------------------------------------|--------------------|--------------|-----------------|------------------|------------|-----------|---------|---------|
| © 🚰 System                                                                                                    | + Create 5         | Resize LL Qu | ota 🕨 Mount 🔺 U | Jnmount X Delete |            |           |         |         |
| General Settings                                                                                                   | Device -           | Label        | File system     | Capacity         | Available  | Used      | Mounted | Status  |
| Date & Time                                                                                                    | n/a                | n/a          | ext4            | n/a              | n/a        | n/a       | No      | Missing |
| Network                                                                                                    | /dev/sda1          |              | ext4            | 70.37 GiB        | 65.65 GiB  | 1.15 GiB  | Yes     | Online  |
| Power Management                                                                                                   | /dev/sdb1          | DEPO         | ext4            | 229.23 GiB       | 180.65 GiB | 48.57 GiB | Yes     | Online  |
| Storage  Physical Disks  S.M.A.R.T.  ADD Management                                                                | 4                  |              |                 |                  |            |           |         |         |
| File Systems                                                                                                    |                    |              |                 |                  |            |           |         |         |
| File Systems     File Systems     Coup     Access Rights Management     User     User     Group     Shared Folders |                    |              |                 |                  |            |           |         |         |

- Dijeljeni direktoriji
  - Opcija " Shared Folders"

|                                | Acces  | s Rights Manageme                        | nt 🕴 < Shared Folde                  | rs                         |                          |                  |  |  |  |
|--------------------------------|--------|------------------------------------------|--------------------------------------|----------------------------|--------------------------|------------------|--|--|--|
| ) 🚰 System                     | Add 🛃  | + Add C Edit C Privileges X ACL X Delete |                                      |                            |                          |                  |  |  |  |
| General Settings               | Name 🔶 | Name A Volume Path Comment Used          |                                      |                            |                          |                  |  |  |  |
| Oate & Time                    | Klon   | DEPO                                     | Klon                                 | Kloniranje,backup          | Yes                      |                  |  |  |  |
| T Network                      | Rsync  | DEPO                                     | Rsync                                | Rsync                      | Yes                      |                  |  |  |  |
| Power Management               | SAMBA  | DEPO                                     | SAMBA                                | Windows korisnici          | Yes                      |                  |  |  |  |
| Scheduled Jobs                 |        | Edit shared fold                         | er                                   |                            |                          |                  |  |  |  |
| Storage                        |        | Name                                     | Deume                                |                            |                          |                  |  |  |  |
| Physical Disks                 |        | Name                                     | RSylic                               |                            |                          |                  |  |  |  |
| S.M.A.R.T.                     |        | Volume                                   | DEPO (137.33 GIB available)          |                            |                          |                  |  |  |  |
| RAID Management                |        | Path                                     | Rsync                                |                            |                          | ā                |  |  |  |
| File Systems                   |        |                                          | The path of the fe<br>already exist. | lder to share. The specifi | ed folder will be create | d if it does not |  |  |  |
| Access Rights Management       |        | Comment                                  | Rsync                                |                            |                          |                  |  |  |  |
| User User                      |        | Comment                                  |                                      |                            |                          |                  |  |  |  |
| Shared Folders                 |        |                                          |                                      |                            |                          |                  |  |  |  |
| Services                       |        |                                          |                                      |                            |                          |                  |  |  |  |
| CO FTP                         |        |                                          |                                      |                            |                          |                  |  |  |  |
| NFS                            |        |                                          |                                      |                            |                          |                  |  |  |  |
| Rsync                          |        |                                          |                                      |                            |                          |                  |  |  |  |
| SMB/CIFS                       |        |                                          |                                      |                            |                          |                  |  |  |  |
|                                |        |                                          |                                      |                            |                          |                  |  |  |  |
| SNMP                           |        |                                          |                                      |                            |                          |                  |  |  |  |
| SNMP                           |        |                                          |                                      |                            |                          |                  |  |  |  |
| SNMP<br>SSH                    |        |                                          |                                      | Deset                      | Cancel                   |                  |  |  |  |
| SNMP<br>SSH<br>TFTP            |        |                                          | Save                                 | Reset                      | Cancer                   |                  |  |  |  |
| SSH TFTP Dispositics Dashboard |        |                                          | Save                                 | Reset                      | Cancer                   |                  |  |  |  |

- Samba
  - SMB/CIFS dodjela dijeljenog direktorija

| <                               | Service  | es 📲 SMB/CIFS |                 |                                                                                    |    |
|---------------------------------|----------|---------------|-----------------|------------------------------------------------------------------------------------|----|
| Notification                    | Settings | Shares        |                 |                                                                                    |    |
| - [ <b>→</b> ] Power Management | - Add    |               |                 |                                                                                    |    |
| Certificates                    | T Add    | Add share     |                 |                                                                                    |    |
| Scheduled Jobs                  | Enabled  | Enable        | <b>V</b>        |                                                                                    |    |
| Update Manager                  |          | Shared folder | Add shared fold | er                                                                                 |    |
| Storage                         |          |               | Name            | SAMBA                                                                              | -  |
| Physical Disks                  |          | Name          | Volume          | DEPO (229.04 GiB available)                                                        | `  |
| RAID Management                 |          | Comment       | Path            | SAMBA/                                                                             | Ē  |
| File Systems                    |          |               |                 | The path of the folder to share. The specified folder will be created if it does r | no |
| Carl Access Rights Management   |          | Public        |                 | already exist.                                                                     |    |
| User                            |          |               | Permissions     | Administrator: read/write, Users: read/write, Others: read-only                    | 1  |
|                                 |          |               |                 | The file mode of the shared folder path.                                           |    |
| C Shared Folders                |          | Read only     | Comment         | Windows <u>korisnici</u>                                                           |    |
| Services                        |          |               |                 |                                                                                    |    |
| CO FTP                          |          | Browseable    |                 |                                                                                    |    |
| NFS                             |          | Inhorit ACL o |                 |                                                                                    |    |
| Pii Rsync                       |          | InnentAGES    |                 |                                                                                    |    |
|                                 |          |               |                 |                                                                                    |    |
| SNMP                            |          |               |                 |                                                                                    |    |
| SSH                             |          |               |                 |                                                                                    |    |
|                                 |          |               | -               | Save Reset Cancel                                                                  |    |
|                                 |          |               |                 |                                                                                    |    |
| Dashboard                       |          |               |                 |                                                                                    |    |
| System Information              |          |               |                 |                                                                                    |    |
|                                 |          |               |                 |                                                                                    |    |

• Samba

#### • Uključivanje servisa

|                               | diaVault       |                                                                                                    |  |  |  |  |  |  |
|-------------------------------|----------------|----------------------------------------------------------------------------------------------------|--|--|--|--|--|--|
| <b>**</b>                     | 🚹 Services 📑   | SMB/CIFS                                                                                                    |  |  |  |  |  |  |
| Notification                  |                | n has been abanded. You must apply the abandes in order for them to take affect                                |  |  |  |  |  |  |
| Power Management              |                | n has been changed. You must apply the changes in order for them to take effect.                               |  |  |  |  |  |  |
| Certificates                  | Settings Share | 8                                                                                                    |  |  |  |  |  |  |
| Scheduled Jobs                | 🖌 Save 📿 1     | Save 📿 Reset                                                                                                   |  |  |  |  |  |  |
| Update Manager                |                |                                                                                                    |  |  |  |  |  |  |
| Plugins                       | General settin | gs                                                                                                    |  |  |  |  |  |  |
| Storage                       | Enable         |                                                                                                    |  |  |  |  |  |  |
| Physical Disks                | Workgroup      | WORKGROUP                                                                                                    |  |  |  |  |  |  |
|                               |                | The workgroup the server will appear to be in when queried by clients.                                         |  |  |  |  |  |  |
| RAID Management               | Description    | %h server                                                                                                    |  |  |  |  |  |  |
| File Systems                  |                | The NT description field.                                                                                      |  |  |  |  |  |  |
| Carl Access Rights Management | Local master   | Allow this server to try and become a local master browser                                                     |  |  |  |  |  |  |
| User                          | browser        |                                                                                                    |  |  |  |  |  |  |
|                               | Time server    | Allow this server to advertise itself as a time server to Windows clients                                      |  |  |  |  |  |  |
| Shared Folders                |                |                                                                                                    |  |  |  |  |  |  |
| Services                      | Home director  |                                                                                                    |  |  |  |  |  |  |
| FTP                           | Enable         | Enable user home directories                                                                                   |  |  |  |  |  |  |
| NFS                           | Browseable     | Set browseable                                                                                                 |  |  |  |  |  |  |
| Rsync                         |                | This controls whether this share is seen in the list of available shares in a net view and in the browse list. |  |  |  |  |  |  |
| SMB/CIFS                      | WINS           |                                                                                                    |  |  |  |  |  |  |
| SNMP                          | WINS support   | Enable WINS server                                                                                             |  |  |  |  |  |  |
| SSH                           |                | Act as a WINS server.                                                                                          |  |  |  |  |  |  |
| TFTP                          | WINS server    |                                                                                                    |  |  |  |  |  |  |
| 🖸 🚞 Diagnostics               |                | Use the specified WINS server.                                                                                 |  |  |  |  |  |  |
| Dashboard                     | Advanced sett  | inge                                                                                                    |  |  |  |  |  |  |
| System Information            |                | Nono                                                                                                    |  |  |  |  |  |  |
| System Logs                   | Logiever       | INQUE                                                                                                    |  |  |  |  |  |  |
| Services                      | Null passwords | Allow client access to accounts that have null passwords                                                       |  |  |  |  |  |  |
|                               |                | —                                                                                                    |  |  |  |  |  |  |

• SSH

#### • Uključivanje servisa

| System       Ceneral Settings         O Date & Time       The configuration has been changed. You must apply the changes in order for them to take effect. ✓ Apply         Contrast Settings       Date & Time         The twork       Save         Notification       Sources         Port       22         Permit root login       Specifies whether it is allowed to login as superuser.         Password       Specifies whether it is allowed to login as superuser.         Password       Enable keyboard         Confirmation       Confirmation         Storage       Permit root login         Physical Disks       Compression         Compression       Enable compress         Compression       Enable compress         Compression       Enable compress         Compression is worth       Yes         Yes       No         Extra options       Please check the manual pade for more details.         Prise       SimB/CFS         SimB/CFS       SimB/CFS         SimB/CFS       SimB/CFS                                                                                                    |                              | ~ | 🚹   Services   🎦           | SSH                          |                                                               | Ξ          |
|----------------------------------------------------------------------------------------------------|------------------------------|---|----------------------------|------------------------------|---------------------------------------------------------------|------------|
| Sove a Time         Image: Sove a Time         Image: Network         Image: Network         Imad                                                                                                    | System                       |   | A The configuration        | n has been changed. You mu   | st apply the changes in order for them to take effect. 🛛 🛹 Ap | ply 🖱 Reve |
| General settings<br>Enable<br>Power Management<br>Certificates<br>Scheduled Jobs<br>Update Manager<br>Plugins<br>Storage<br>Physical Disks<br>SMA R.T.<br>RAID Management<br>SMA R.T.<br>RAID Management<br>General settings<br>Enable<br>Password<br>authentication<br>TCP forwarding<br>Permit to do SSH<br>Compression<br>Enable compress<br>Compression Enable compress<br>Compression is worth ves<br>No<br>Extra options<br>Please check the manual page for more details.                                                                                                    | Date & Time                  |   | 🗸 Save 🃿 I                 | Reset                        |                                                               |            |
| <ul> <li>Notification</li> <li>Power Management</li> <li>Certificates</li> <li>O Scheduled Jobs</li> <li>Update Manager</li> <li>Plugins</li> <li>Physical Disks</li> <li>Storage</li> <li>Physical Disks</li> <li>Compression</li> <li>File Systems</li> <li>Access Rights Management</li> <li>User</li> <li>Group</li> <li>Shared Folders</li> <li>Services</li> <li>Firp</li> <li>NFS</li> <li>Strage</li> <li>Strage</li> <li>Prot</li> <li>Please check the manual page for more details.</li> </ul>                                                                                                    | Network                      |   | General settin             | g s                          |                                                               |            |
| <ul> <li>Power Management</li> <li>Certificates</li> <li>Scheduled Jobs</li> <li>Update Manager</li> <li>Plugins</li> <li>Physical Disks</li> <li>Storage</li> <li>Physical Disks</li> <li>St.M.A.R.T.</li> <li>RAID Management</li> <li>File Systems</li> <li>Compression</li> <li>Plase check the manual page for more details.</li> </ul>                                                                                                    | Notification                 |   | Enable                     |                              |                                                               |            |
|                                                                                                    | Power Management             |   | Port                       | 22                           |                                                               |            |
| Plugins     Physical Disks     Sorrage     Physical Disks     Softance     Shared Folders     Softance     Softance   | Certificates                 |   | Permit root login          | Specifies whether it is allo | wed to login as superuser.                                    |            |
| <ul> <li>Storage</li> <li>Physical Disks</li> <li>S.M.A.R.T.</li> <li>RAID Management</li> <li>File Systems</li> <li>User</li> <li>User</li> <li>Group</li> <li>Shared Folders</li> <li>Services</li> <li>FTP</li> <li>NFS</li> <li>Rsync</li> <li>SMBXCIPS</li> <li>SNMBP</li> </ul>                                                                                                    | Dpdate Manager               |   | Password<br>authentication | 📝 Enable keyboard-i 🕻        | confirmation                                                  | ×          |
| SMART.   RAID Management   File Systems   Access Rights Management   User   Shared Folders   Shared Folders   Please check the manual page for more details.                                                                                                    | Storage Physical Disks       |   | TCP forwarding             | Permit to do SSH             | Do you really want to apply the configuration of              | hanges?    |
| Compression is worth u Yes No<br>File Systems<br>Carbon Access Rights Management<br>Cuser<br>Compression is worth u Yes No<br>Extra options<br>Please check the manual page for more details.<br>Please check the manual page for more details.                                                                                                    | S.M.A.R.T.                   |   | Compression                | Enable compress              | •                                                             |            |
|                                                                                                    | RAID Management              | 4 |                            | Compression is worth u       | Yes No                                                        |            |
| Access Rights Management     User     User     Shared Folders      Shared Folders      Shared Solders      Shared Folders      Shared Folders | File Systems                 |   | Extra options              | _                            |                                                               |            |
| Cuser     Group     Please check the manual page for more details.     Please check the manual page for more details.     Please check the manual page for more details.     Please check the manual page for more details.     Support to the manual page for more details.                                                                                                    | 🛇 🚞 Access Rights Management |   |                            |                              |                                                               |            |
|                                                                                                    | User                         |   |                            |                              |                                                               |            |
| Shared Folders                                                                                                    | Group                        |   |                            | Please check the manual p    | age for more details.                                         |            |
| Services  Services  Keyne  SMB/CIFS  Sump  Sump Sump                                                                                                    | Shared Folders               |   |                            |                              |                                                               |            |
| PFP     NFS     Sync     SynD/CIFS     Syn                                                                                                    | Services                     |   |                            |                              |                                                               |            |
| ■ INFS<br>■ SNB/CIFS<br>⇒ SNMP                                                                                                    | FTP                          |   |                            |                              |                                                               |            |
| SMB/CIFS       SMMP                                                                                                    | NFS                          |   |                            |                              |                                                               |            |
| SMB/CIPS                                                                                                    | Rsync                        |   |                            |                              |                                                               |            |
|                                                                                                    | SMB/CIFS                     |   |                            |                              |                                                               |            |
|                                                                                                    | 2 SNMP                       |   |                            |                              |                                                               |            |
|                                                                                                    | SSH                          |   |                            |                              |                                                               |            |
|                                                                                                    | Diagnostics                  |   |                            |                              |                                                               |            |

- Rsync
  - Uključivanje servisa

|                                                                                                    | diaVault                                       |  |  |  |  |  |
|----------------------------------------------------------------------------------------------------|------------------------------------------------|--|--|--|--|--|
|                                                                                                    |                                                |  |  |  |  |  |
| <<                                                                                                    | Services Barsync                               |  |  |  |  |  |
| System                                                                                                    | Jobs Server                                    |  |  |  |  |  |
| General Settings                                                                                                    | Settings Modules                               |  |  |  |  |  |
| O Date & Time                                                                                                    | d Course of Desert                             |  |  |  |  |  |
| T Network                                                                                                    | Save Kesel                                     |  |  |  |  |  |
| Notification                                                                                                    | General settings                               |  |  |  |  |  |
| Power Management                                                                                                    | Enable                                         |  |  |  |  |  |
| Certificates                                                                                                    | Port 873                                       |  |  |  |  |  |
| Scheduled Jobs                                                                                                    | Extra options                                  |  |  |  |  |  |
| Update Manager                                                                                                    | Extra options                                  |  |  |  |  |  |
| Plugins                                                                                                    |                                                |  |  |  |  |  |
| Storage                                                                                                    |                                                |  |  |  |  |  |
| Physical Disks                                                                                                    | Please check the manual page for more details. |  |  |  |  |  |
| S.M.A.R.T.                                                                                                    |                                                |  |  |  |  |  |
| RAID Management                                                                                                    |                                                |  |  |  |  |  |
| File Systems                                                                                                    |                                                |  |  |  |  |  |
| Contraction Contraction Contractico Contractico Contra |                                                |  |  |  |  |  |
| User                                                                                                    |                                                |  |  |  |  |  |
| Group                                                                                                    |                                                |  |  |  |  |  |
| Shared Folders                                                                                                    | -                                              |  |  |  |  |  |
| Services                                                                                                    |                                                |  |  |  |  |  |
| FTP FTP                                                                                                    |                                                |  |  |  |  |  |
| NFS                                                                                                    |                                                |  |  |  |  |  |
| Rsync                                                                                                    |                                                |  |  |  |  |  |
| SMB/CIFS                                                                                                    |                                                |  |  |  |  |  |
| SNMP                                                                                                    |                                                |  |  |  |  |  |
| 5 SSH                                                                                                    |                                                |  |  |  |  |  |
| TFTP TFTP                                                                                                    |                                                |  |  |  |  |  |
| Diagnostics                                                                                                    |                                                |  |  |  |  |  |
| Dashboard                                                                                                    |                                                |  |  |  |  |  |
| √ System Information                                                                                                    |                                                |  |  |  |  |  |
| System Logs                                                                                                    |                                                |  |  |  |  |  |
| Services                                                                                                    |                                                |  |  |  |  |  |
| Carl Information                                                                                                    |                                                |  |  |  |  |  |
| ♥ Donate                                                                                                    |                                                |  |  |  |  |  |
| ? Support                                                                                                    |                                                |  |  |  |  |  |
| About                                                                                                    |                                                |  |  |  |  |  |

- Samba, SSH
  - Dodavanje korisnika

| (e)                      |   | Access Rig   | nts Management 🛛 👤 U | ser            |              |                |                                          |   |
|--------------------------|---|--------------|----------------------|----------------|--------------|----------------|------------------------------------------|---|
| 🔿 Date & Time            |   | Users Settin | ıgs                  |                |              |                |                                          |   |
| Network                  |   | 🕂 Add 👻 🗾 8  | dit < Privileges 🗙   | Add user       |              | Add user       |                                          |   |
| Notification             |   | Name 🔺       | Email C              | Name           | samba        | Name           | klon                                     |   |
| Power Management         |   |              |                      | Comment        |              | Comment        |                                          |   |
| Certificates             |   |              |                      |                |              |                |                                          | _ |
| Scheduled Jobs           |   |              |                      | Email          |              | Email          |                                          |   |
| Ducine                   |   |              |                      | Password       | •••••        | Password       | ••••                                     |   |
| Storage                  |   |              |                      | Confirm        |              | Confirm        |                                          |   |
| Physical Disks           |   |              |                      | password       |              | password       |                                          |   |
| SMART.                   |   |              |                      | Shell          | /bin/dash    | Shell          | /bin/dash                                |   |
| S RAID Management        |   |              |                      | Groups         | Name 🔺       | Groups         | Name 🔺                                   |   |
| File Systems             |   |              |                      |                | E provid     |                | src                                      |   |
| Access Rights Management | 4 |              |                      |                | proxy        |                | ✓ ssh                                    |   |
| User                     |   |              |                      |                | compachare   |                | ssl-cert                                 |   |
| K Group                  |   |              |                      |                |              |                | staff                                    |   |
| Chared Folders           |   |              |                      |                | shadow       |                | v sudo                                   |   |
| Services                 |   |              |                      |                |              |                | Sys .                                    |   |
| FTP                      |   |              |                      |                |              |                |                                          |   |
| NFS                      |   |              |                      | Modify account | Disallow the | Modify account | Disallow the user to modify his account. |   |
| Rsync                    |   |              |                      |                | Save Re      |                | Save Reset Cancel                        |   |
| SMB/CIFS                 |   |              |                      |                |              |                |                                          |   |
| E SNMP                   |   |              |                      |                |              |                |                                          |   |
| SSH SSH                  |   |              |                      |                |              |                |                                          |   |

- Samba, SSH
  - Dozvole korisniku na direktorij

| Date & Time      |        |              |          |                    |                       |                           |                     |                  |
|------------------|--------|--------------|----------|--------------------|-----------------------|---------------------------|---------------------|------------------|
| -                | Add 🖉  | Edit < Privi | leges X  | ACL X Delete       |                       |                           |                     |                  |
| - T Network      | Name 🔺 | Volume       |          | Path               | Comment               | Used                      |                     |                  |
| Notification     | SAMBA  | DEPO         | Charad f |                    |                       |                           |                     |                  |
| Power Management |        |              | Time     | News               |                       | Desidente                 | Deed asks           | Ne               |
| Certificates     |        |              | Type     | Name 🔺             |                       | Read/wirite               | Read-only           | No acces         |
| Scheduled Jobs   |        |              | 🖃 Gener  | al users/group     | S                     |                           |                     |                  |
| Dugate Manager   |        |              | 1        | samba              |                       | <b>V</b>                  |                     |                  |
| - Plugins        |        |              |          |                    |                       | 1                         |                     |                  |
| Storage          |        |              |          |                    |                       |                           |                     |                  |
|                  |        |              |          |                    |                       |                           |                     |                  |
| BAD Menonement   |        |              |          |                    |                       |                           |                     |                  |
| RAID Management  |        |              |          |                    |                       |                           |                     |                  |
| File Systems     | 4      |              |          |                    |                       |                           |                     |                  |
|                  |        |              |          |                    |                       |                           |                     |                  |
| User .           |        |              |          |                    |                       |                           |                     |                  |
| Shared Folders   |        |              |          |                    |                       |                           |                     |                  |
| Shared Folders   |        |              | 6        | These settings are | e used by the servic  | ces to configure the user | access rights. Plea | ise note that th |
| FAFTD            |        |              |          | settings have no e | effect on file system | n permissions.            |                     |                  |
|                  |        |              |          |                    | Save                  | Reset Ca                  | ncel                |                  |
|                  |        |              |          |                    |                       |                           |                     |                  |
| SMB/CIES         |        |              |          |                    |                       |                           |                     |                  |
| SINDICITIS       |        |              |          |                    |                       |                           |                     |                  |
| & SNIMP          |        |              |          |                    |                       |                           |                     |                  |

- Samba, SSH
  - Dodjela home direktorija korisnicima

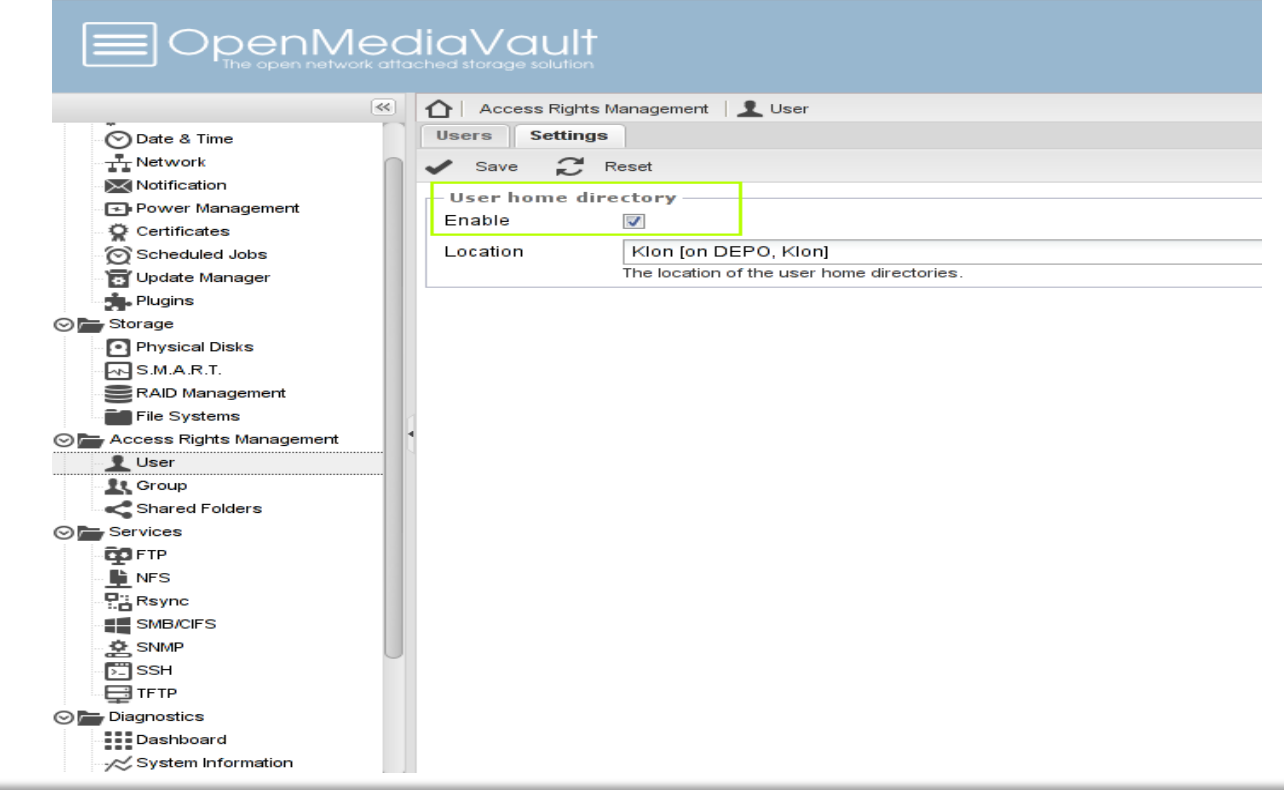

- Samba
  - "Easy Transfer" prije reinstalacije WinXP

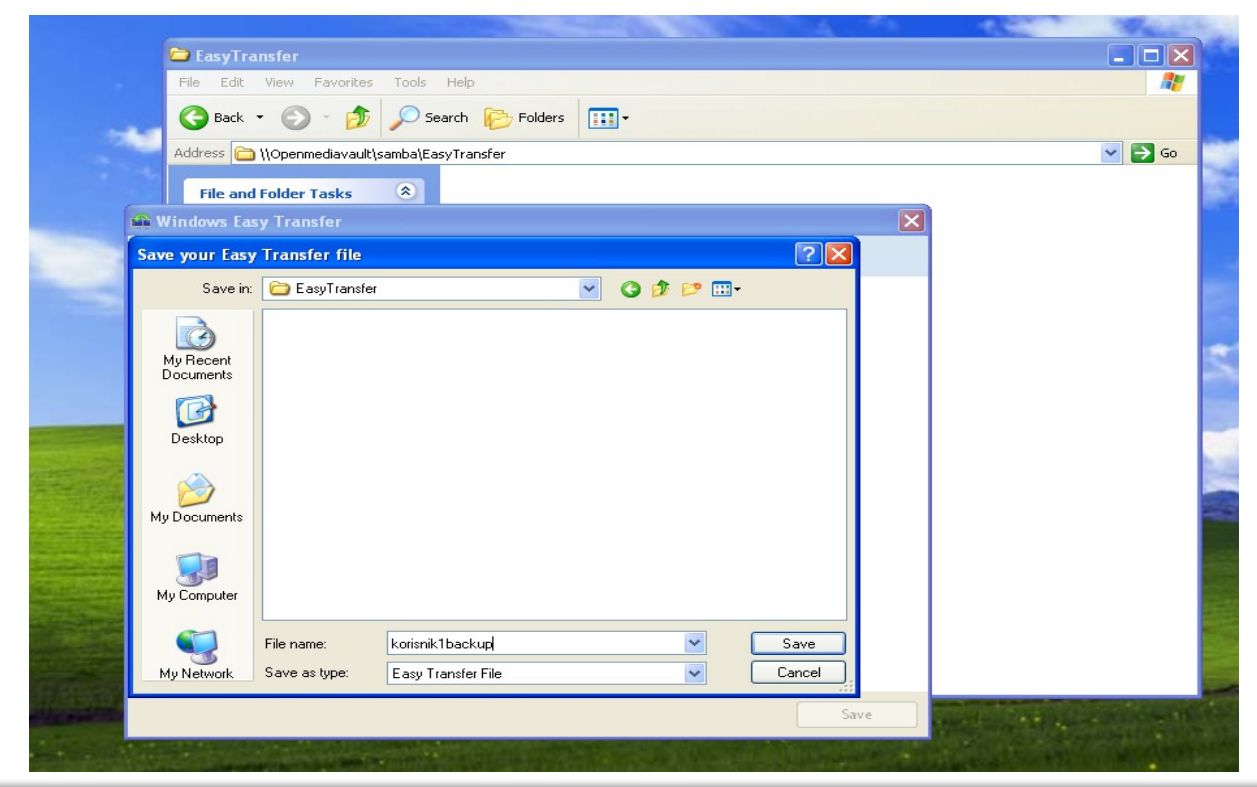

- Samba
  - Instalacije softvera

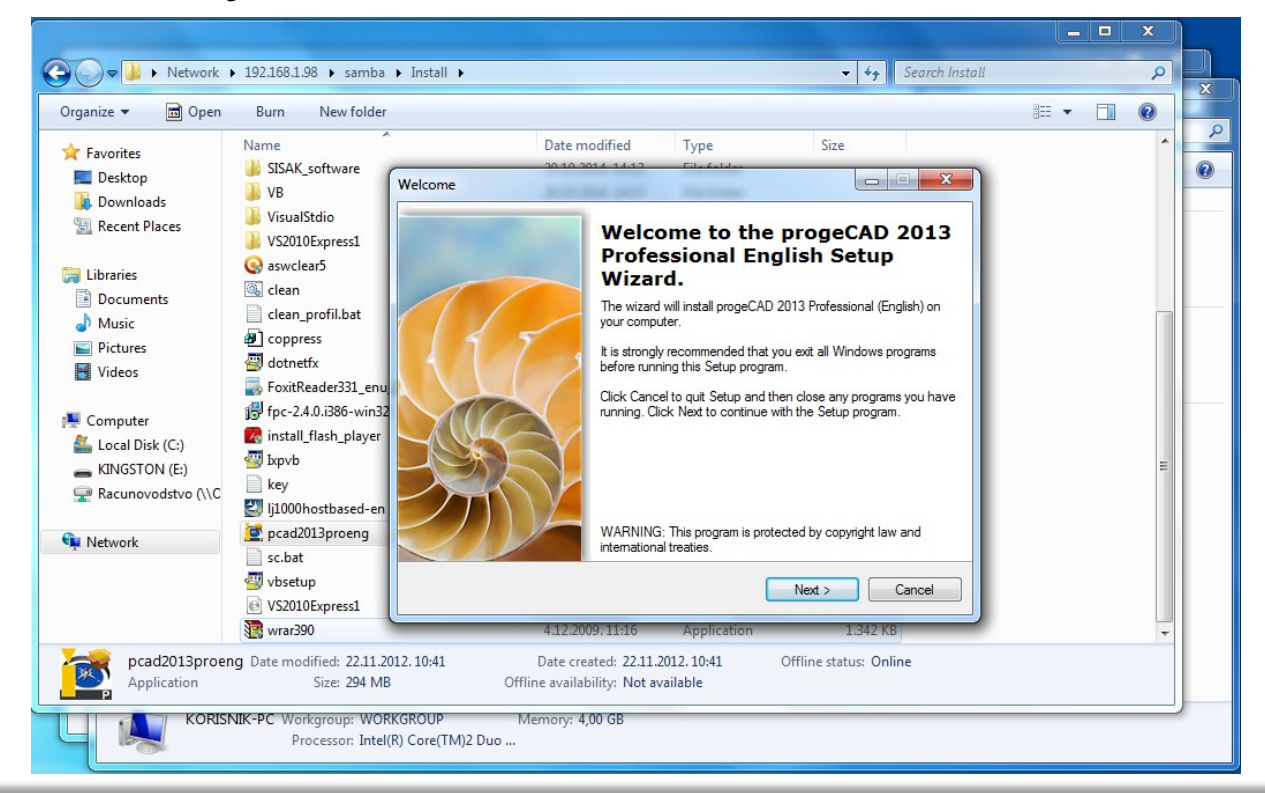

#### • SSH

- "Bare metal restore" kopija W7
- Clonezilla live cd >> OMV
  - Use SSH server
  - IP:192.168.1.98
  - Port :22 Korisnik:klon Potpuna putania: Mount sshfs

The directory where Clonezilla image will be saved to or read from. ///NOTE/// use absolute path in ssh server, Ex /home/partimag

/media/f6804fb7-4108-45e4-8a37-1872003969ea/Klon/klon

<0k>

<Cancel>

- SSH
  - "Svježa" instalacija W7
  - W7 *sysprep* image
  - Clonezilla live cd >> OMV
    - "restoredisk"

| Clonez<br>Choose t | illa – Opensource Clone S<br>he image file to restore:                                        | ystem (OCS)   Mode: restoredisk 🗖                                                      |
|--------------------|-----------------------------------------------------------------------------------------------|----------------------------------------------------------------------------------------|
|                    | 2013-10-03-DISK<br><mark>2014-03-21WIN732</mark><br>2014-10-21-121ab1rm<br>2014-21-03-ANX40GB | 2014-1017-1149_sda<br>2014-1027-0736_sda<br>2 2014-1021-1136_sda<br>2014-1022-0559_sda |
|                    | <0k>                                                                                          | <cancel></cancel>                                                                      |

Backup Linux servera tar.gz

#tar -zcvpf - etc home root usr var | ssh klon@omv.simet.hr "cd /media/f6804fb7-4108-45e4-8a37-1872003969ea/Klon/klon; cat > backup20141017.tgz"

• Backup Linux rsync

# rsync -arpvz var home etc usr root klon@192.168.1.98:/media/f6804fb7-4108-45e4-8a37-1872003969ea/Klon/klon/Carnetserver

• Rsync

#### • Sinhronizacija u određeno vrijeme

| Add rsync job | b                                                                           |                       |                        |                  | ×        |                                                                                                    |
|---------------|-----------------------------------------------------------------------------|-----------------------|------------------------|------------------|----------|----------------------------------------------------------------------------------------------------|
| Enable        |                                                                             |                       |                        |                  | <b>A</b> |                                                                                                    |
| Туре          | Remote                                                                      |                       |                        | *                |          |                                                                                                    |
| Mode          | Pull                                                                        |                       |                        | ~                |          |                                                                                                    |
| Source serve  | er klon@192.168.1.2::testlaptop                                             |                       |                        |                  |          |                                                                                                    |
|               | The source remote server, e.g. [USE<br>rsync://[USER@]HOST[:PORT]/SRC       | R@]HOST:SRC, [U       | JSER@]HOST::SR         | C or             |          |                                                                                                    |
| Destination   | testlaptop [on DEPO, Rsync/testl                                            | aptop]                |                        | ~ <b>+</b> $\wp$ |          |                                                                                                    |
| shared folde  | The destination shared folder.                                              |                       |                        |                  |          |                                                                                                    |
| Password      | •••••                                                                       |                       |                        | ۲                |          |                                                                                                    |
|               | The password that is used for access<br>remote shell transport such as ssh. | via rsync daemo       | n. Note, this is not u | ised for         |          |                                                                                                    |
| Minute        | 14                                                                          |                       | 🕶 📃 Every N mi         | inute            |          | Execute rsync job                                                                                                    |
| Hour          | 9                                                                           |                       | 🖌 📄 Every N ho         | our              |          | .PlayOnLinux/plugins/Wine Look/scripts/menu<br>.PlayOnLinux/plugins/Wine Look/scripts/wine_colors_from_gnome.py                           |
| Day of month  | h *                                                                         |                       | 🕶 📃 Every N da         | y of month       |          | .PlayOnLinux/plugins/Wine Look/themes/<br>.PlayOnLinux/plugins/Wine Look/themes/_Green                                                    |
| Month         | *                                                                           |                       |                        | ~                | -        | .PlayOnLinux/plugins/Wine Look/themes/Blue<br>.PlayOnLinux/plugins/Wine Look/themes/Green                                                 |
|               | Save Rese                                                                   | t Cancel              |                        |                  |          | .PlayOnLinux/plugins/Wine Look/themes/Light Blue<br>.PlayOnLinux/plugins/Wine Look/themes/Ubuntu Human<br>.PlayOnLinux/plugins/Winelmont/ |
| Services      |                                                                             |                       |                        | =                | -        | .PlayOnLinux/plugins/Winelmport/description<br>.PlayOnLinux/plugins/Winelmport/icon                                                       |
| The centiqu   | uration has been changed. You must apply the cha                            | nges in order for the | m to take effect. 🖌    |                  | vert     | .PlayOnLinux/plugins/WineImport/licence<br>PlayOnLinux/plugins/WineImport/scripts/                                                        |
| Jobs Serve    | er                                                                          |                       | •                      |                  |          | .PlayOnLinux/plugins/WineImport/scripts/menu<br>PlayOnLinux/pesources/                                                                    |
| Add 🖉 Ed      | at 🕨 Run 🗙 Delete                                                           |                       |                        |                  |          | .PlayOnLinux/ressources/WindowsXP-KB936929-SP3-x86-ENU.exe                                                                                |
| Enabled       | Source A                                                                    | Destination           | Comment                |                  | _        | Start Stop Close                                                                                                    |
|               | klon@192.168.1.2::testlaptop                                                | testlaptop            |                        |                  |          |                                                                                                    |

#### "Look Under the Hood"

• Pogled "iz terminala"

root@openmediavault:/# cd /media

root@openmediavault:/media# ls

cdrom cdrom0 d26d9892-3688-41ed-93bf-59c855a15e9d f6804fb7-4108-45e4-8a37-1872003969ea floppy floppy0

root@openmediavault:/media# cd f6804fb7-4108-45e4-8a37-1872003969ea/

root@openmediavault:/media/f6804fb7-4108-45e4-8a37-1872003969ea# ls

aquota.group aquota.user Klon lost+found Rsync SAMBA

#### "Look Under the Hood"

• Pogled "iz terminala"

root@openmediavault:/media/f6804fb7-4108-45e4-8a37-1872003969ea/Klon/klon# ls

2013-10-03-DISK 2014-10-17-King1 2014-21-03-

ANX40GB Carnetserver 2014-03-21WIN732

2014-10-21-12lab1rm2 backup20141017.tgz

root@openmediavault:/media/f6804fb7-4108-45e4-8a37-1872003969ea/SAMBA# du -s -h \* | sort -n

4.0K Racunovodstvo

22G Install

164M EasyTransfer

# Hvala na pažnji !

• Pitanja i komentari